## Korte handleiding Veilig Leren Lezen – Kim versie

Ouders ontvangen een automatisch gegeneerde mail van Zwijsen. In deze mail staan de gebruikersnaam en het wachtwoord waarmee ingelogd kan worden.

De ouders kunnen op de link in de mail klikken of thuis.veiliglerenlezen.nl invoeren in de browser (let op: zonder www). Daarna kunnen ze hun gegevens invoeren in het inlogscherm (zie afbeelding 1). De eerste keer verschijnt er een scherm waarin ze hun tijdelijke wachtwoord kunnen wijzigen (zie afbeelding 2).

| Afbeelding | , 1                                                        | Afbeelding 2                                                                                                    |
|------------|------------------------------------------------------------|----------------------------------------------------------------------------------------------------|
| Iniog      | +7.0.2                                                     | Inlog vzerz                                                                                                    |
|            | Inbagen voor:<br>Leerlingsoftware Veilig Ieren lezen thuis | Inloggen voor.<br>Leerlingsoftware Veilig Ieren Iezen thuis                                                                         |
|            | Gebruikersnaam en wachtwoord                               | Wijzig uw tijdelijke wachtwoord                                                                                                    |
|            | Oebruikersnaam: moederveniig@xs4all.01                     | Geachte mevrouw.<br>U bentingelogd met een tijdelijk wachtwoord.<br>Voordat u verder kunt moet u eerst een nieuw wachtwoord kiezen. |
|            | Onthoud mijn gebruikersnaam op deze computer               | Nieuw wachtwoord Nogmaals:                                                                                                    |
|            | ik ben mijn gebrukersnaam of wachtwoard vergeten.          |                                                                                                    |
|            | Inloggen                                                   | Wijzügen                                                                                                    |
|            |                                                            |                                                                                                    |

Na het inloggen verschijnt de homepage, met drie hoofdonderdelen (afbeelding 3):

- via *oefenen* komt het kind bij de leerlingsoftware;
- onder *resultaten* kunnen de ouders de resultaten bekijken van de oefeningen die thuis gemaakt zijn;
- en onder *informatie* staat achtergrondinformatie over het lees- en taalonderwijs.

| S VEILIG LEREN LEZEN                               |                                                                         | v1.o.o. 1 © Uitgeverij Zwijse                                    |
|----------------------------------------------------|-------------------------------------------------------------------------|------------------------------------------------------------------|
|                                                    | <b>*</b>                                                                | ?                                                                |
| veilig                                             | leren 🗋 e 🔁 e 🔟                                                         |                                                                  |
| Oefenen                                            | Resultaten                                                              | Informatie                                                       |
| Klik op het plaatje om naar het programma te gaan. | Resultatenoverzicht Leerling G<br>Er zijn nog geen resultaten verwerkt. | Het belang van lezen en<br>woordenschat<br>Meer over leren lezen |
|                                                    |                                                                         |                                                                  |

## Oefenen

Als het kind op zijn naam klikt en vervolgens op de startpijl, komt hij in het beginscherm. Dit beginscherm is identiek aan het scherm van de schoolversie. Eventueel op school behaalde punten zijn hier ook te zien. In het onderstaande voorbeeld heeft Leerling G nog geen punten behaald. In kern 1 tot en met 6 is het beginscherm het pleintje waaraan opa en Kim uit de ankerverhalen wonen (afbeelding 4), met een poort naar de dierentuin (woordenschat), een poort naar de speeltuin (lezen en spelling) en een poort naar de bieb (leesbevordering). Vanaf kern 7 ziet het plein er anders uit, met wegwijzers naar de dierentuin, de speeltuin en de bieb (afbeelding 5). Op beide schermen is wel de boom met de boomhut van het kind te zien.

## Afbeelding 4

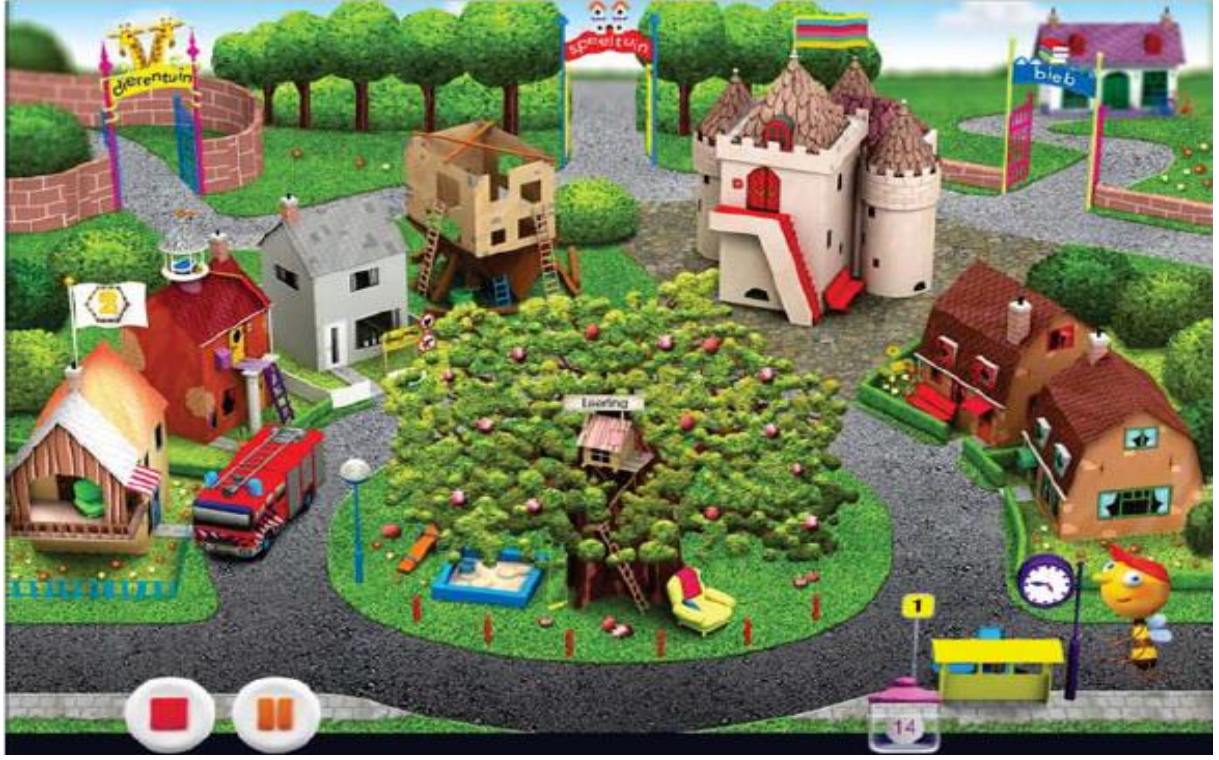

Afbeelding 5

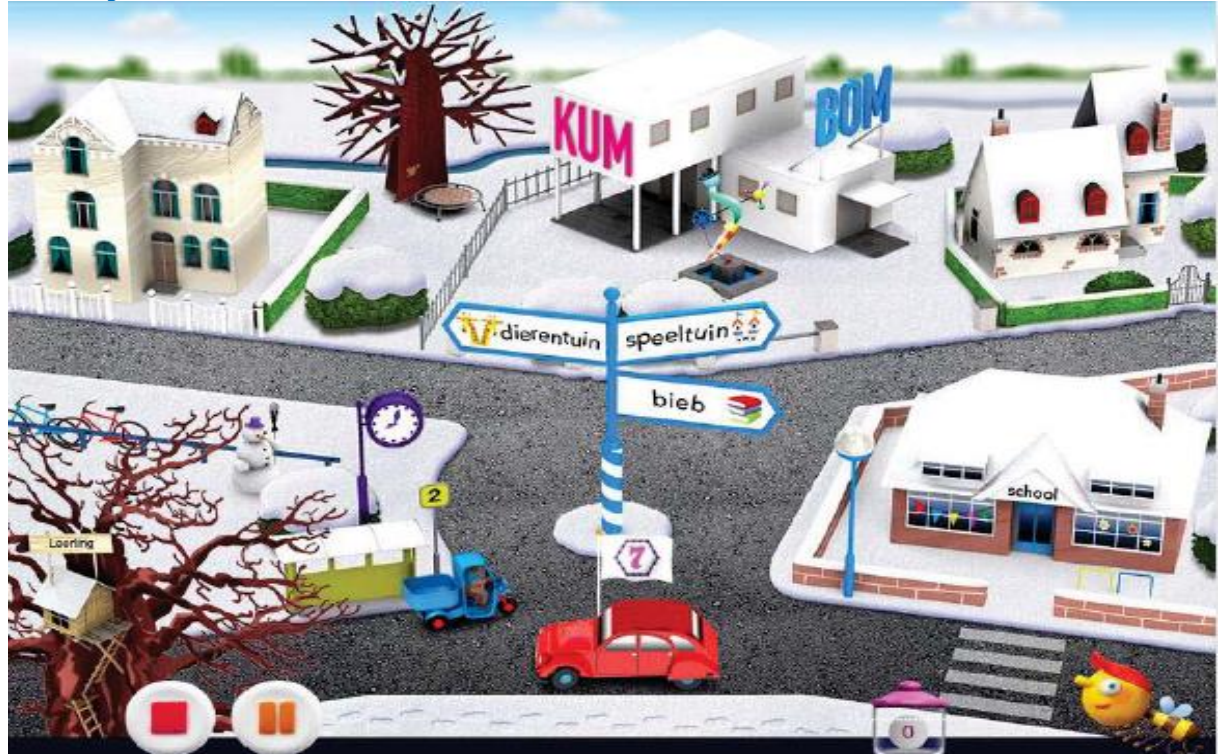

Ook de oefening zien er hetzelfde uit als in de schoolversie. De oefeningen in de thuisversie werken op exact dezelfde manier als de school, zodat het kind ook thuis precies weet wat het moet doen.

Een extraatje in de thuisversie zijn de twee categorieën waaruit de kinderen spullen kunnen kiezen om hun hut mee in te richten tijdens het beloningsspel: speelgoed en allerhande accessoires. De categorieën van de schoolversie zijn thuis ook beschikbaar.

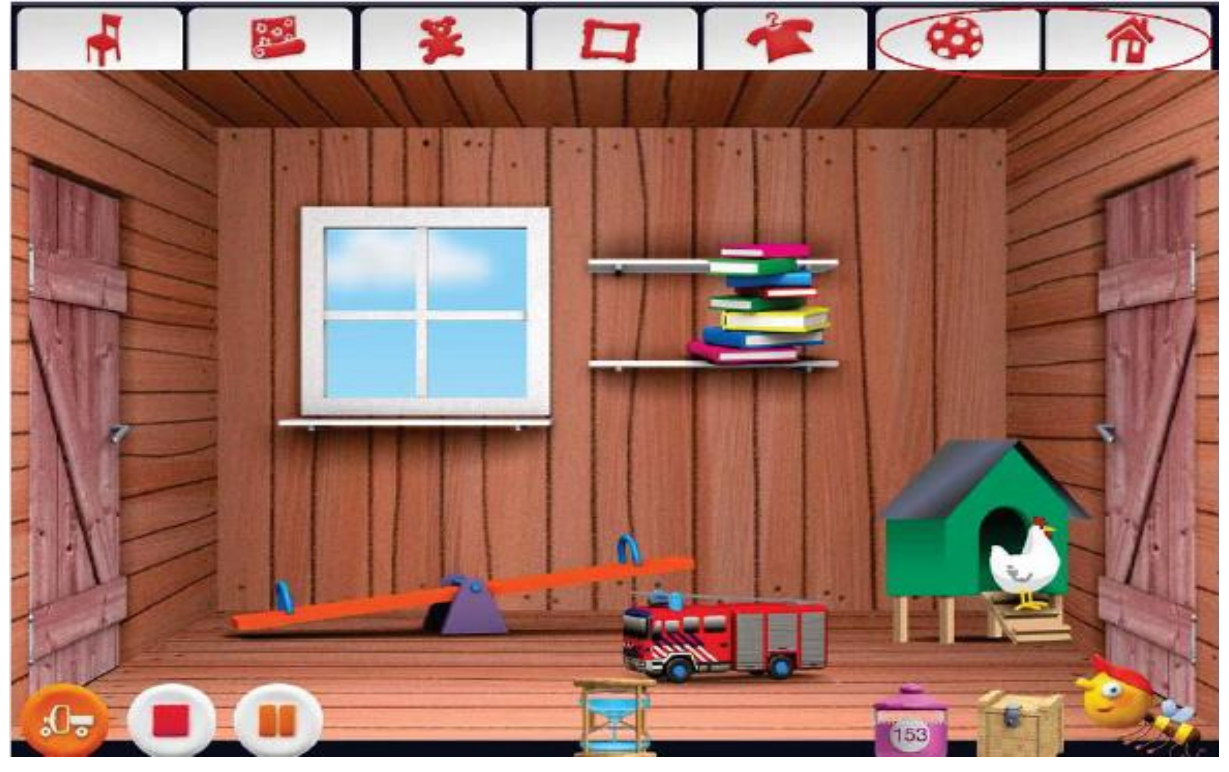

Afbeelding 6: beloningsspel met twee extra categorieën in de thuisversie

## Resultaatoverzicht

Als het kind thuis heeft geoefend, kunnen de ouders de resultaten bekijken. Ze zien dan alleen de resultaten van de oefeningen die thuis zijn gemaakt. Standaard wordt de laatste sessie getoond, maar met de pijltjes kan men naar een andere sessie bladeren.

Ouders kunnen zien hoe hun kind de oefeningen heeft gemaakt op het gebied van:

- Lezen en spelling: Deze oefeningen zijn verdeeld over de deelvaardigheden Auditieve vaardigheden, Letterkennis, Woorden en tekst lezen, Spelling en Begrijpend lezen. Bij elke deelvaardigheid is te zien hoeveel opdrachten goed gemaakt zijn en hoeveel oefeningen er gedaan zijn.
- *Woordenschat*: Ook hier is te zien hoeveel woorden er geoefend zijn en hoeveel oefeningen er gedaan zijn.
- *Leesbevordering*: Hier is tot slot te zien hoeveel boeken het kind verwerkt heeft in de bieb.

Afbeelding 7: resultatenscherm in de thuisversie

| antal<br>feningen<br>daan  |
|----------------------------|
| antal<br>feningen<br>edaan |
| antal<br>feningen<br>edaan |
| antal<br>feningen<br>edaan |
|                            |
|                            |
|                            |
|                            |
|                            |
|                            |
| antal<br>feningen<br>daan  |
|                            |
|                            |